恢复Vista中被误删的"显示桌面"图标 PDF转换可能丢失图 片或格式,建议阅读原文

https://www.100test.com/kao\_ti2020/276/2021\_2022\_\_E6\_81\_A2\_ E5\_A4\_8DVist\_c67\_276484.htm 在Windows XP系统下,当快速 启动栏内"显示桌面"图标被误删后,很多朋友都知道该如 何解决。可是在在Windows vista系统下,又该怎么办呢?现 在,网络上再次出现一个回复Windows Vista快速启动栏内" 显示桌面"的方法。笔者将其整理一下,请大家再次做个评 判,看看这个方法是否在忽悠大家。首先请大家在"资源管 理器"中取消勾选的"隐藏受保护的操作系统文件",并将 "隐藏文件和文件夹"设置为"显示隐藏的文件和文件夹"

。然后请进入如下目录: X:\用 户\Default\ApPDAta\Roaming\Microsoft\Internet Explorer\Quick Launch,右键单击其中的"显示桌面",选择"复制";接 着请进入如下目录: X:\用户\用户

名\AppData\Roaming\Microsoft\Internet Explorer\Quick Launch ,然后将复制的"显示桌面"粘贴到此文件夹内即可。"X "为Windows Vista系统所在分区盘符,上述的"用户名"是 当前登录的用户帐号。100Test 下载频道开通,各类考试题目 直接下载。详细请访问 www.100test.com